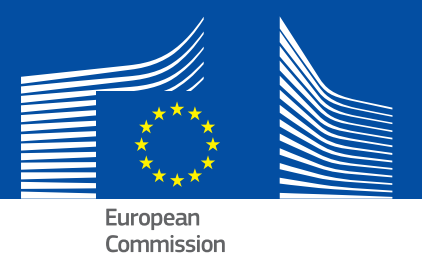

# **EPALE** How to activate notifications on EPALE

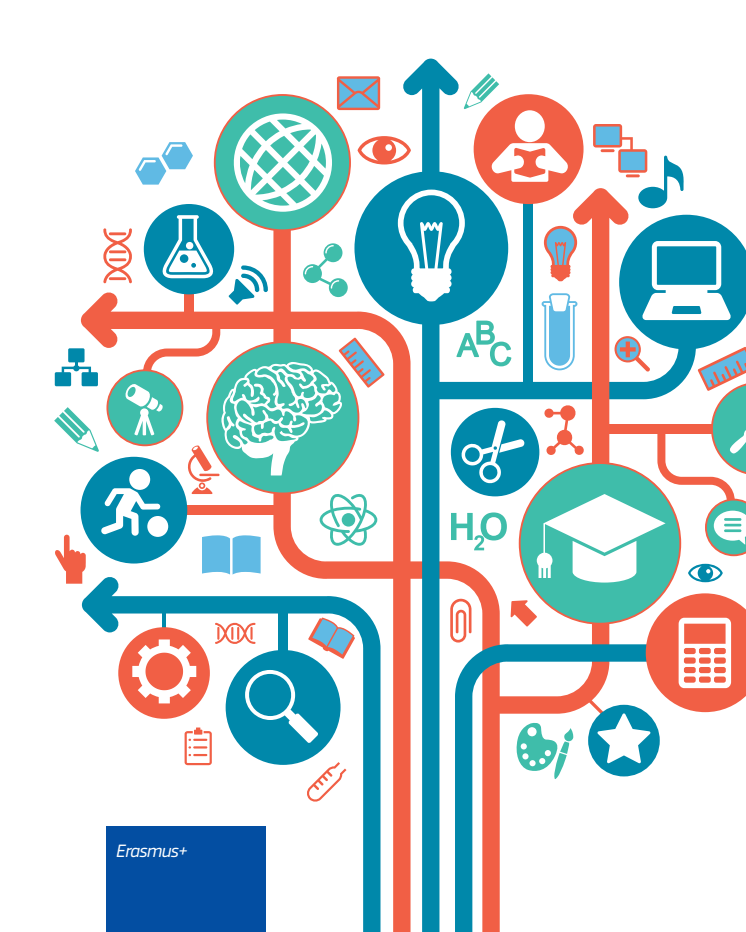

# Using the Profile Notifications Tab

One of the most important tools in EPALE is found within your user profile. This is the Notifications tab at the top of your user profile page.

Currently, we recommend that you set your notification settings carefully.

Firstly, you can choose the Delivery of notifications (Yes/No).

| Overview Pages/                                                                                                    | Threads Content                                                                          | types Categories Gr                    | auns                                                     |                         |   |
|----------------------------------------------------------------------------------------------------|------------------------------------------------------------------------------------------|----------------------------------------|----------------------------------------------------------|-------------------------|---|
| overview ruges,                                                                                                    | inicado Concene                                                                          | cypes categories on                    | Jupa                                                     |                         |   |
|                                                                                                    |                                                                                          |                                        |                                                          |                         |   |
|                                                                                                    |                                                                                          |                                        |                                                          |                         | e |
| Туре                                                                                                    | Number                                                                                   |                                        |                                                          |                         |   |
|                                                                                                    |                                                                                          |                                        |                                                          |                         |   |
| Pages/Threads                                                                                                    | 0                                                                                        |                                        |                                                          |                         |   |
| Content types                                                                                                    | 0                                                                                        |                                        |                                                          |                         |   |
| -                                                                                                    |                                                                                          |                                        |                                                          |                         |   |
| Categories                                                                                                    | 0                                                                                        |                                        |                                                          |                         |   |
| Groups<br>Note: The counts on this p                                                                                                    | 0<br>O<br>age may differ from the o                                                      | nes on the detail pages for various t  | echnical reasons.                                        |                         |   |
| Groups<br>Note: The counts on this p<br>- Delivery of n                                                                                    | 0<br>0<br>age may differ from the o<br>otifications                                      | nes on the detail pages for various t  | achnical reasons.                                        |                         |   |
| Groups<br>Vote: The counts on this p<br>Delivery of n<br>Receive notification<br>Nes                                                       | 0<br>0<br>age may differ from the o<br>otifications<br>ns                                | nes on the detail pages for various t  | echnical reasons.                                        |                         |   |
| Categories     Groups     Vote: The counts on this p     Delivery of n     Receive notification     Yes     No                             | 0<br>0<br>age may differ from the o<br>otifications<br>ns                                | nes on the detail pages for various t  | echnical reasons.                                        |                         |   |
| Categories Groups Vote: The counts on this p Delivery of n Receive notification Yes No                                                     | 0<br>0<br>age may differ from the o<br>otifications<br>ns                                | nes on the detail pages for various t  | achnical reasons.                                        |                         |   |
| Categories Groups Vote: The counts on this p Delivery of n Receive notification Yes No You can temporarily suspendent                      | 0<br>0<br>age may differ from the o<br>otifications<br>ns<br>nd notifications from bein- | nes on the detail pages for various t  | echnical reasons.<br>will be retained and sent after you | reenable notifications. |   |
| Categories<br>Groups<br>• Delivery of n<br>Receive notification<br>© Yes<br>© No<br>You can temporarily suspe                              | 0<br>0<br>age may differ from the o<br>otifications<br>ns<br>nd notifications from bein  | nes on the detail pages for various to | echnical reasons.                                        | reenable notifications. |   |
| Categories Groups Volume: The counts on this p Delivery of n Receive notification Yes No You can temporarily suspendent Save notifications | 0<br>0<br>age may differ from the o<br>otifications<br>ns<br>nd notifications from bein  | nes on the detail pages for various to | echnical reasons.                                        | reenable notifications. |   |

Then you can tailor the deeper settings to your needs. We recommend that you tick:

- 'Auto-subscribe to new content'
- 'Auto-subscribe to comments'
- 'Notify poster of own posts'
- 'Send a notification when an item receives a comment or reply'

These will allow you to see any engagement with your posts and comments and gives you the best chance to build a conversation.

Unfortunately, as these settings are not set automatically, you must make all the changes manually and remember to save the changes on each tab.

| Save notifications                                                                                                    |   |
|----------------------------------------------------------------------------------------------------|---|
| - Settings                                                                                                    |   |
| -Auto-subscribe                                                                                                    |   |
| Auto-subscribe to new content<br>Automatically subscribes you to items that you create.                                                               |   |
| Auto-subscribe to comments<br>Automatically subscribes you to items that you comment on (or where you update a comment, if you have that permission). |   |
| Auto-subscribe to language                                                                                                    |   |
| Choose some options                                                                                                    |   |
| Automatically subscribes you to new content according to the selected language or languages.                                                          |   |
| ☑ Notify poster of own posts<br>Sends you notifications about your own posts (if you're subscribed).                                                  |   |
| Digest mode Merges your notifications into a single email, sent at the interval you specify.                                                          |   |
| • Preferences                                                                                                    |   |
| Send interval                                                                                                    |   |
| Daily                                                                                                    | ¥ |
| The frequency of notifications; it may take longer, but notifications will not be sent more frequently than indicated.                                |   |
| ☑ On comments                                                                                                    |   |
| Any changes you make here will only apply to newly created subscriptions                                                                              |   |
| •Visibility of controls                                                                                                    | I |
|                                                                                                    |   |
| Save settings                                                                                                    |   |
|                                                                                                    |   |

## **Adding Topics to Notifications**

You can subscribe to notifications for content related to certain categories of keywords and tags.

This may prove to be a great way to stay up to date with your groups. By searching for keywords similar to your interests, you may come across information that your group may be interested in.

|                              | Edit                         | Manage display                            | Notifications                        | Scheduled                                  | Contact               |
|------------------------------|------------------------------|-------------------------------------------|--------------------------------------|--------------------------------------------|-----------------------|
| Overview Page                | s/Threads Content            | types Categories Grou                     | ips                                  |                                            |                       |
|                              |                              |                                           |                                      |                                            | 0                     |
|                              |                              | _                                         |                                      |                                            | <b>U</b>              |
| <ul> <li>Keywords</li> </ul> | ns:                          |                                           |                                      |                                            |                       |
| •Metatags E                  | SS GF                        |                                           |                                      |                                            |                       |
| +Tags                        |                              |                                           |                                      |                                            |                       |
| The master checkboxes        | in the left-most column turr | the given subscription on or off. To tu   | Irn a range of subscriptions on or o | off, click and Shift-click.                |                       |
| Depending on the setup       | of the site, you may have a  | dditional options for active subscription | ns.                                  | auth annanna manna an ann an Airth Airtean |                       |
| Save                         |                              |                                           |                                      |                                            |                       |
|                              |                              |                                           |                                      |                                            |                       |
|                              |                              |                                           |                                      |                                            |                       |
|                              |                              |                                           |                                      |                                            |                       |
|                              |                              |                                           |                                      | Ê                                          | H,O                   |
|                              |                              |                                           |                                      | İ                                          | H <sub>2</sub> O      |
|                              |                              |                                           |                                      |                                            | → H₂O                 |
|                              | <b>.</b>                     |                                           |                                      |                                            | Pro<br>Pro            |
|                              |                              |                                           |                                      |                                            | H20<br>0              |
|                              |                              |                                           |                                      |                                            | H <sub>2</sub> O<br>0 |
|                              |                              |                                           |                                      |                                            |                       |
|                              |                              |                                           |                                      |                                            |                       |
|                              |                              |                                           |                                      |                                            |                       |
|                              |                              |                                           |                                      |                                            |                       |

# **Adding Groups to Notifications**

You can subscribe to notifications for your groups on this page. You can also manage whether you receive any notifications for new comments by ensuring all the necessary boxes are ticked.

|                     | View                                                                                          | Edit                                                   | Manage display                                   |                                       | Notifications                  | Scheduled                 | Contact |
|---------------------|-----------------------------------------------------------------------------------------------|--------------------------------------------------------|--------------------------------------------------|---------------------------------------|--------------------------------|---------------------------|---------|
| Ove                 | rview Pages/Threa                                                                             | ds Content types                                       | Categories                                       | Groups                                |                                |                           |         |
| Curr                | ent subscriptions:                                                                            |                                                        |                                                  |                                       |                                |                           | 0       |
|                     | Subscription                                                                                  | Send interval                                          |                                                  | On comment                            | s                              |                           |         |
| •                   | Adult learning in the<br>workplace: Building<br>blocks and policy<br>examples                 | Daily                                                  | •                                                | 2                                     |                                |                           |         |
| •                   | EBSN forum - Creation<br>and Implementation of<br>National Policy for Bas<br>Skills Provision | n Daily<br>of<br>sic                                   | ¥                                                | ×                                     |                                |                           |         |
| •                   | EPALE Conference 20                                                                           | 18 Daily                                               | •                                                | •                                     |                                |                           |         |
| •                   | Evaluation of Europea<br>Projects                                                             | n Daily                                                | •                                                | 2                                     |                                |                           |         |
| •                   | Synergies - Validation<br>non-formal and inform<br>learning                                   | of Daily                                               | •                                                | 2                                     |                                |                           |         |
| 'he r<br>)epe<br>Sa | naster checkboxes in the left<br>nding on the setup of the sit                                | -most column turn the gin<br>e, you may have additiona | ven subscription on o<br>al options for active s | or off. To turn a r<br>subscriptions. | ange of subscriptions on or of | f, click and Shift-click. |         |

# **Further Support**

Should you need any further information or guidance on how to make the most out of the notification features, please contact the helpdesk team:

helpdesk@epale-support.eu

For more information, please visit the website: ec.europa.eu/EPALE or contact us at: helpdesk@epale-support.eu

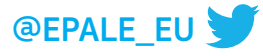

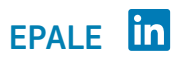

Adult Learning in Europe